# Sign Up for Direct Deposit

You can complete your direct deposit information once you have your Technology Access and have completed this process. This is done once your New Hire Paperwork is processed.

## Sign Up Now

1. Log into "MySVSU" which can be found at my.svsu.edu or the top bar of www.svsu.edu

| Current Students Faculty Staff Alumni Givir         | ng Community Parents                                                                          |                                                                                                    |                 | mySVSU Contact A-Z Index | Quicklinks News Q Search |
|-----------------------------------------------------|-----------------------------------------------------------------------------------------------|----------------------------------------------------------------------------------------------------|-----------------|--------------------------|--------------------------|
| SU STATE UNIVE                                      | ALLEY<br>RSITY.                                                                               |                                                                                                    |                 |                          |                          |
| Admissions                                          | Academics                                                                                     | Visit                                                                                                    | Register        | Campus Life              | About                    |
| 2. Click on "Self-Se                                | ervice" under "                                                                               | 'Applications"                                                                                                    |                 |                          |                          |
| my <b>≤∨s⊔</b>                                      |                                                                                               | <b>Q</b> Search                                                                                                    |                 |                          | 4                        |
| Home Students - F                                   | Faculty & Staff <del>-</del>                                                                  | Search                                                                                                    |                 |                          |                          |
| Home > MySVSU Home                                  |                                                                                               |                                                                                                    |                 |                          |                          |
|                                                     |                                                                                               |                                                                                                    |                 |                          |                          |
|                                                     | Get th                                                                                        | Get the Guide on your mobile device                                                                                                    | Quick Links     |                          |                          |
|                                                     | <complex-block><complex-block><complex-block></complex-block></complex-block></complex-block> | ofs attendees, vera prava o<br>waarseen anv<br>wet wats a link to the Guide or visit; this page on your mobile, device.                                                                                                    | Canvas          |                          |                          |
|                                                     |                                                                                               | po Store Bologie May<br>po Store Bologie May<br>Bologie Bologie Bologie<br>Bologie Bologie Bologie<br>Bologie Bologie Bologie<br>Bologie Bologie<br>Bologie<br>Bologie<br>Bol | Cardinal D      | irect                    |                          |
|                                                     |                                                                                               | In the protocol of the COARTCOAR and the Gorgin Interact Policy and Social and Coart of CoartCoart and Social and Social and So                                                                                                    | Colleague       | UI                       |                          |
|                                                     |                                                                                               |                                                                                                    | Course Reg      | gistration               |                          |
|                                                     |                                                                                               |                                                                                                    | Directory       |                          |                          |
|                                                     |                                                                                               | 2                                                                                                    | OneDrive        |                          |                          |
| Get the NE                                          | ST App                                                                                        |                                                                                                    | Outlook (Email) |                          |                          |
|                                                     |                                                                                               |                                                                                                    | Submit an       | ITS Support Ticket       |                          |
| Stay updated on the late<br>(offered through Guideb | est NEST informatio<br>ook).                                                                  | on by using our NEST App                                                                                                    | Self-Servic     | e                        |                          |

#### 3. Click on "Banking Information" under "Self-Services"

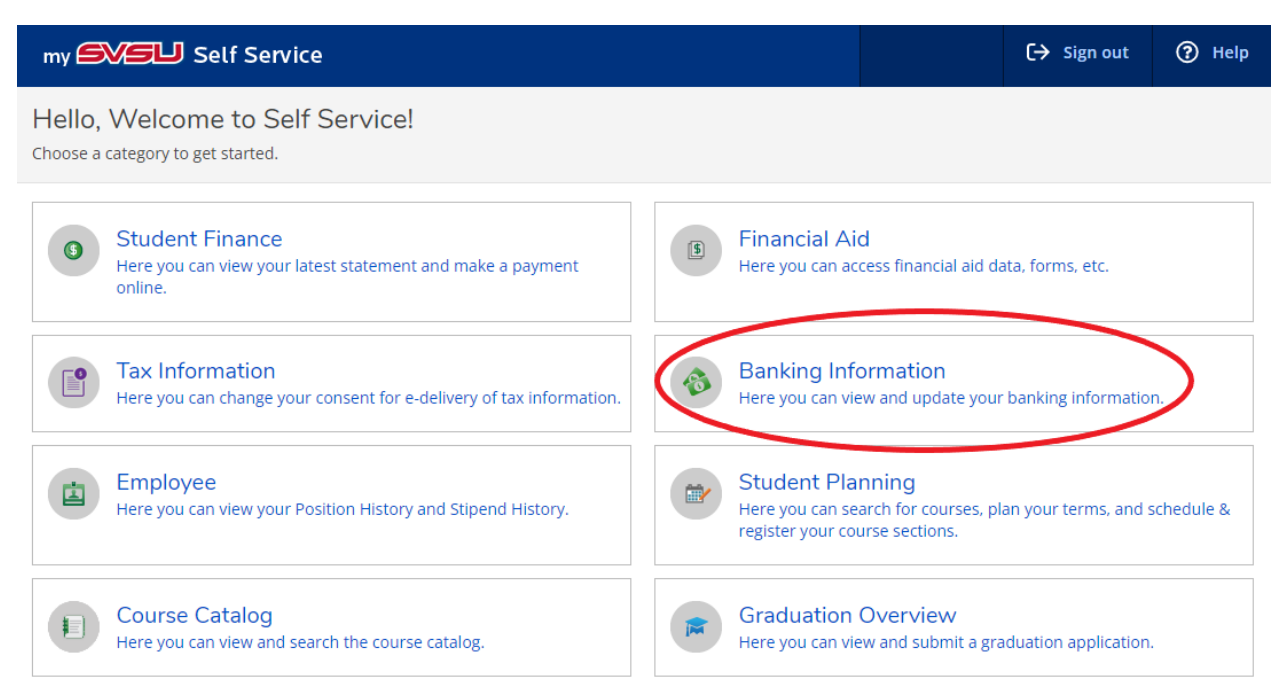

#### 4. In "Banking Information" then "+ Add Account"

| my 🕬 Self Servic                     | e            |        |                  | 〔→ Sign out   | ? Help |
|--------------------------------------|--------------|--------|------------------|---------------|--------|
| Financial Information · Banking Info | ormation     |        |                  |               |        |
| Banking Information                  |              |        |                  |               |        |
| Active Accounts                      |              |        | $\langle$        | + Add an Acco | unt    |
| Payroll Deposits                     | Verification | Amount | Deposit Priority | / Viev        | v All  |

5. If you have a prior account set up, enter your existing account number

# 6. Payroll Deposit = Active

| Einancial Information · Banking Information |              |         |                  |                  |
|---------------------------------------------|--------------|---------|------------------|------------------|
| Banking Information                         |              |         |                  |                  |
| Active Accounts                             |              |         |                  | + Add an Account |
| Payroll Deposits                            | Verification | Amount  | Deposit Priority | View All         |
|                                             | ✓ Verified   | Balance | Last             | >                |
| Refunds, Reimbursements &<br>Payments       | Verification |         |                  | View All         |
|                                             | ✓ Verified   |         |                  | >                |

Note: "Refunds, Reimbursements & Payments" refers to any payments you would receive from the University that is not your regular paycheck, such as mileage reimbursement.

- 7. The Effect Date field will default
- 8. Select the amount of your paycheck to be deposited in this account
  - a. If you only add one account, this should be "Entire Balance"
  - b. "Specific Amount" must be an exact dollar amount
  - c. Use "Remaining Balance" if you have other accounts added and would like the rest deposited into this account
- 9. Select "Next"
- 10. Fill in your account information
- 11. Agree to Terms and Conditions at the bottom of the screen
- 12. Click Submit

Note: Verification will be shown as "Not Verified" until Payroll processes it.

To end a remaining or entire balance account, you must add a new account first.

## If you have questions, please contact Human Resources at <u>HR@svsu.edu</u> or at 989.964.4108.

## Important Notice:

You must notify payroll immediately if you have instructed your bank to transfer SVSU's entire electronic payment to an account outside the United States. We will then need to collect additional information from you so that our bank can satisfy its regulatory obligations. SVSU cannot be responsible for resulting delays.